### **SERVER O COMPUTER DA SOLO** INSTALLAZIONE SERVER POSTGRES 8.1.2

Eseguire il file postgresql-8.1.2-1.exe e scomprimerlo in c:\ postgresql-8.1.2-1

Aprire c:\ postgresql-8.1.2-1

Eseguire il file postgresql-8.1.msi e seguire le maschere qui di seguito

| 🕏 PostgreSQL                                                                  |         |     |
|-------------------------------------------------------------------------------|---------|-----|
| Welcome to the PostgreSQL Installation Wizard                                 | \J      | ¥   |
| Select the language to be used during installation:                           |         |     |
| English / English                                                             |         |     |
| O German / Deutsch                                                            |         |     |
| O French / Français                                                           |         |     |
| 🔘 Brazilian Portuguese / Português - Brasil                                   |         |     |
| 🔿 Russian / Russian                                                           |         |     |
| O Swedish / Svenska                                                           |         |     |
| O Turkish / Türkçe                                                            |         |     |
| Write detailed installation log to postgresql-8.1.log in the current director | ıy      |     |
| Sta                                                                           | rt> Can | cel |
|                                                                               |         |     |

Premere Start

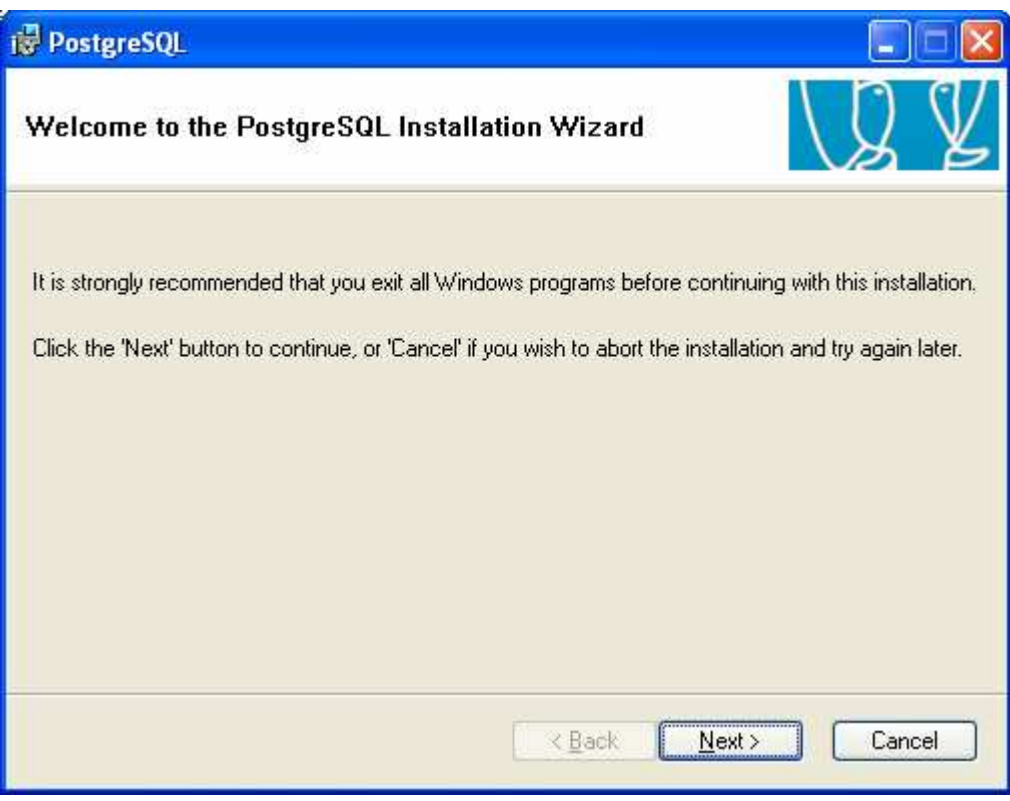

Premere Next

| 👹 PostgreSQL                                                                                                    |                               |
|----------------------------------------------------------------------------------------------------|-------------------------------|
| Installation notes                                                                                                    | QY                            |
| Please read the installation instructions and information completely through befor                                                                                                    | e you continue.               |
| PostgreSQL 8.1                                                                                                    | ^                             |
| Installation Notes                                                                                                    |                               |
| Welcome to the PostgreSQL 8.1 Installation Wizard.                                                                                                    |                               |
| Before you begin<br>Please check the pginstaller FAQ at<br><u>http://pginstaller.projects.postgresql.org/FAQ_windows.html</u> befor<br>started. If you experience any problems, please check it again. A | re you get<br>slso, make sure |
| you have read through these installation notes completely.                                                                                                    | ×                             |
| < <u>Back</u> <u>N</u> ext>                                                                                                    | Cancel                        |

Premere Next

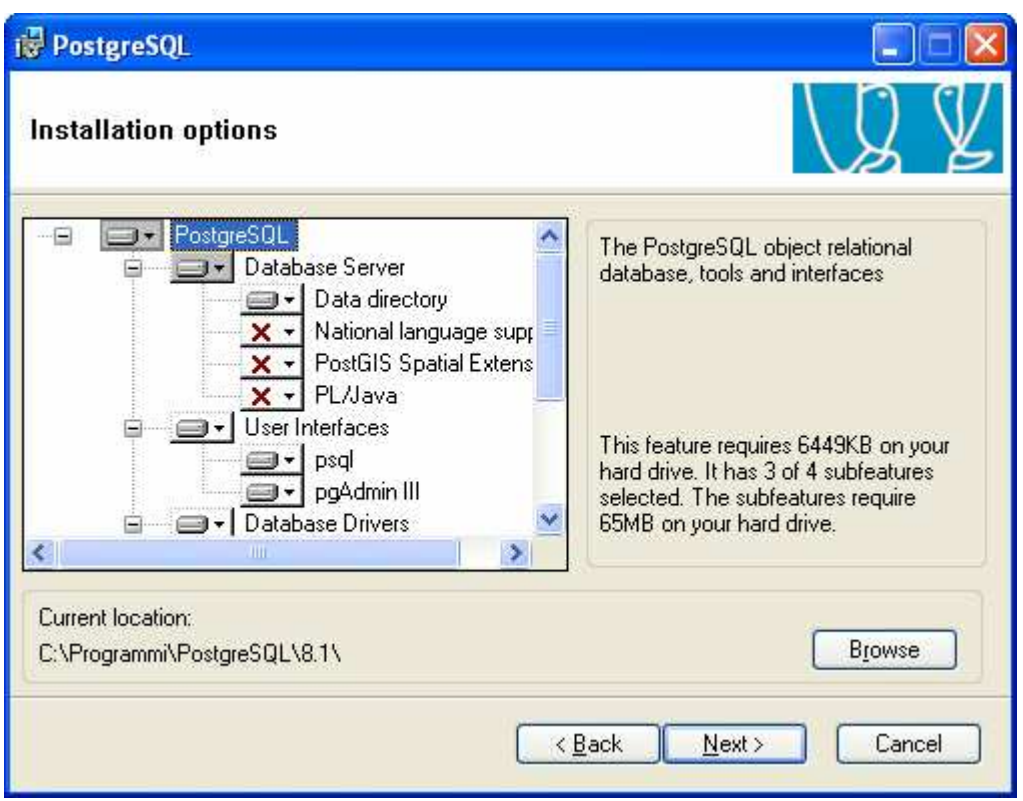

Selezionare Data directory

| LQ Y                                                                              |
|-----------------------------------------------------------------------------------|
| Set directory for data files<br>This feature requires 28MB on your<br>hard drive. |
| Browse<br>ack Next > Cancel                                                       |
|                                                                                   |

Premere il tasto Browse

| <sub>=</sub> ook in: | 🗐 Volume (D:)              |          | × 🛄 🗳 |
|----------------------|----------------------------|----------|-------|
| MSSqlD/              | ata                        |          | 11.0  |
| 🗎 musica a           | nni 80 per screamer monkey |          |       |
| 🗎 Nuova c            | artella (2)                |          |       |
| 🗋 Nuova c            | artella (3)                |          |       |
| 🕅 pg_data            |                            |          |       |
| PhotoSP              | rint                       |          |       |
| PocketP              | C                          |          |       |
|                      |                            | (manual) |       |
| ۷.                   |                            | 11111    | 1     |

Selezionare D:\pg\_data (se non c'è crearla), premere OK Sulla maschera precedente premere Next

| PostgreSQL                                                                              |                                                                                                    |
|-----------------------------------------------------------------------------------------|----------------------------------------------------------------------------------------------------|
| ervice configu                                                                          | ation                                                                                                    |
| 🗹 Install as a servi                                                                    | ce                                                                                                    |
| Service name                                                                            | PostgreSQL Database Server 8.1                                                                                                    |
| Account name                                                                            | postgres                                                                                                    |
| Account domain                                                                          |                                                                                                    |
| Account password                                                                        |                                                                                                    |
| Verify password                                                                         |                                                                                                    |
| The service accour<br>be a member of the<br>the installer can do<br>password blank to f | it is the account that runs the PostgreSQL database server. It must NOT<br>local administrators group. If you have not already created an account,<br>so for you. Enter an account name and a password, or leave the<br>lave one auto-generated. |
|                                                                                         | < <u>B</u> ack <u>N</u> ext > Cance                                                                                                    |

Premere Next

| Account | error 🔣                                                                                   |
|---------|-------------------------------------------------------------------------------------------|
| ?       | User 'LUIGIXIV\postgres' was not found. Would you like the account to be created for you? |
|         |                                                                                           |

Premere Si

| Passwor | d 🛛                                                             |
|---------|-----------------------------------------------------------------|
| ¢       | Generated random password is: 'oNs+GhQ:y=)PTpC-RkR-Lkp=gX.MHCl' |

Premere OK

| nitialise databa     | ise cluster      |                                                                                            |
|----------------------|------------------|--------------------------------------------------------------------------------------------|
| 🕑 Initialize databa: | se cluster       |                                                                                            |
| Port number          | 5432             |                                                                                            |
| Addresses            | Accept connectio | ns on all addreses, not just localhost                                                     |
| Locale               | Italian, Italy   | ✓                                                                                          |
| Encoding             | UTF-8            |                                                                                            |
| Superuser name       | postgres         | This is the internal database username, and not the service account. For security reasons, |
| Password             | *****            | the password should NOT be the same as the<br>service account.                             |
|                      | *****            |                                                                                            |

Spuntare Addresses, selezionare Locale Italian, Italy, selezionare Encoding UTF-8, digitare la password (nelle 2 caselle), per esempio: streetshot Premere Next

| Remote | connections                                                                                                    |
|--------|----------------------------------------------------------------------------------------------------|
| •      | You have opted for the server to listen for connections on all local addresses, not just 'localhost'.<br>In order for clients to connect successfully, you must also grant access to specific host addresses or networks by editting the pg_hba.conf file in the<br>data directory and restarting the PostgreSQL service. |

Premere OK

| 👹 PostgreSQL                                                  |               |
|---------------------------------------------------------------|---------------|
| Enable procedural languages                                   | QY            |
| Select procedural languages to enable in the default database |               |
| PL/pgsql                                                      |               |
| PL/perl                                                       |               |
| PL/perl (untrusted)                                           |               |
| PL/python (untrusted)                                         |               |
| PL/tcl                                                        |               |
| PL/tcl (untrusted)                                            |               |
| PL/java (trusted and untrusted)                               |               |
|                                                               |               |
| < <u>B</u> ack                                                | Next > Cancel |

Premere Next

| PostgreSQL<br>Enable contrib mod                                                | tules                                                                        |                                                         | L<br>Q<br>Q                                                |
|---------------------------------------------------------------------------------|------------------------------------------------------------------------------|---------------------------------------------------------|------------------------------------------------------------|
| Contrib modules provide<br>in the default template o<br>executing the appropria | e additional, often specia<br>database. All files will be<br>ite SQL script. | lised, functionality. Selev<br>installed so modules may | ct those you wish to install<br>y be added later simply by |
| B-Tree GiST                                                                     |                                                                              | Crypto, Functions                                       | RefInt                                                     |
| Chkpass                                                                         | Integer Array                                                                | PGStatTuple                                             | Time Travel                                                |
|                                                                                 | ISBN and ISSN                                                                | SEG                                                     | Table Functions                                            |
| DBlink                                                                          | Large Objects (lo)                                                           | AutoInc                                                 | TSearch2                                                   |
| Earth Distance                                                                  | L-Tree                                                                       | Insert Username                                         | User Lock                                                  |
| Fuzzy String Match                                                              | Trigram Matching                                                             | ModDateTime                                             |                                                            |
| Admin81 - used by p                                                             | ogAdmin to provide enha<br>precated in favour of Tse                         | nced functionality.<br>arch2; only use for exist        | ing applications!.                                         |
|                                                                                 |                                                                              | K Back                                                  | ext > Cancel                                               |

Premere Next

| 🕲 PostgreSQL                                                                    |          |
|---------------------------------------------------------------------------------|----------|
| Ready to install                                                                | LQ V     |
| PostgreSQL is now ready to be installed. Click Next to complete the installatio | n.       |
| < <u>Back</u> Next                                                              | > Cancel |

Premere Next

| i PostgreSQL                                                                                   |     |     |
|------------------------------------------------------------------------------------------------|-----|-----|
| Installing                                                                                     | Q   | ¥   |
| File: admin81.dll, Directory: C:\Programmi\PostgreSQL\8.1\lib Size: 32820<br>Copying new files |     |     |
|                                                                                                |     |     |
|                                                                                                |     |     |
|                                                                                                | Can | cel |

Attendere.....

| 🙀 PostgreSQL                                                                                                    |                                                                                         |
|----------------------------------------------------------------------------------------------------|-----------------------------------------------------------------------------------------|
| Installation complete!                                                                                                    | LQ Y                                                                                    |
| Congratulations, PostgreSQL has been success<br>We recommend that you subscribe to the pgsql-<br>releases and bugfixes.<br>Subscribe to pgsql-announce | ully installed on your system.<br>announce mailinglist to receive information about new |
| Click the finish button to exit from the installer.                                                                                                    |                                                                                         |
|                                                                                                    | K Back Einish Cancel                                                                    |

Premere Finish

Eseguire il file C:\postgresql-8.1.2-1\upgrade.bat

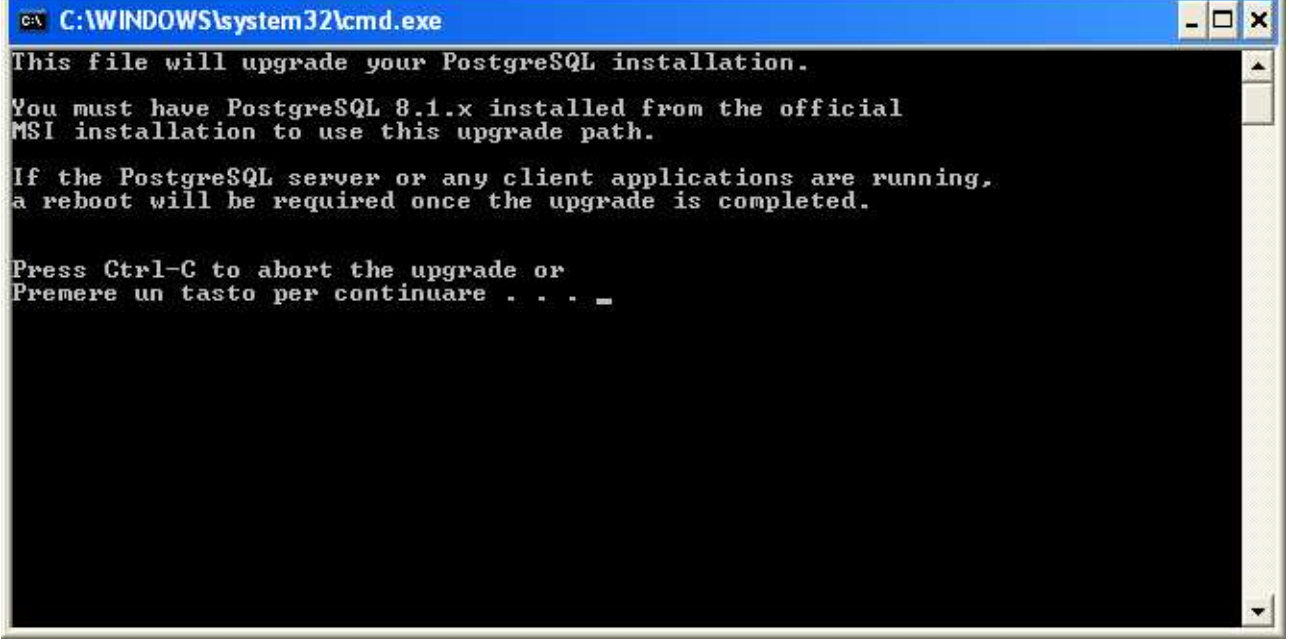

Premere un tasto

| 👹 PostgreSQL       |                            |
|--------------------|----------------------------|
| Installing         | LS Z                       |
| Validating install |                            |
| Attendere          | Cancel                     |
| 👹 PostgreSQL       |                            |
|                    | $\square \cap \mathcal{O}$ |

| Installing                                                                                | للا\      | ¥   |
|-------------------------------------------------------------------------------------------|-----------|-----|
| File: NZ-CHAT, Directory: C:\Programmi\PostgreSQL\8.1\share\timezone<br>Copying new files | Size: 732 |     |
|                                                                                           | Can       | cel |

Attendere....

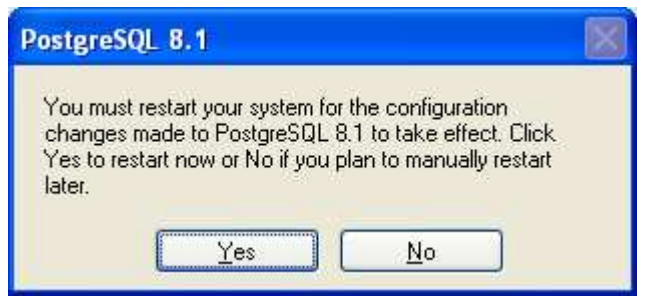

Premere Yes. Il sistema sarà riavviato.

Riavviato il sistema aprire con il blocco note il file d:\pg\_data\ pg\_hba.conf portarsi alla fine e aggiungere la riga

host all all 192.168.8.0/24 md5

Se l'indirizzo TCP/IP del proprio computer (server) e dei possibili client e diverso da 192.168.8.x inserire quello giusto.

Salvare il file. Uscire da Blocco Note.

Aprire con il blocco note il file d:\pg\_data\ postgresql.conf, trovare la linea #datestyle = 'iso, mdy' modificarla in (ATTENZIONE: rimuovere # dall'inizio) datestyle = 'iso, dmy' Salvare il file. Uscire da Blocco Note.

Fermare il servizio tramite Start/Tutti i programmi/ Postgres 8.1/Stop service Riavviare il servizio tramite Start/Tutti i programmi/ Postgres 8.1/Start service

Aprire c:\ postgresql-8.1.2-1 Eseguire CreaStrutturaVuota.bat

## Client INSTALLAZIONE DRIVER ODBC POSTGRES 8.1.2

Aprire C:\postgresql-8.1.2-1\psqlodbc-08\_01\_0102

Eseguire il file psqlodbc.msi e seguire le maschere qui di seguito

| 1🕏 psqlODBC 08.01.0102                                                                                                    |                                                      |
|----------------------------------------------------------------------------------------------------|------------------------------------------------------|
| Welcome to the psqIODBC Installation Wizard                                                                                                    | QY                                                   |
| It is strongly recommended that you exit all Windows programs before continuin<br>Click the 'Next' button to continue, or 'Cancel' if you wish to abort the installatio | g with this installation.<br>on and try again later. |
| ≪ <u>B</u> ack <u>N</u> ext >                                                                                                    | Cancel                                               |

Premere Next

| 🙀 psqlODBC 08.01.0102                                                                                                    |      |     |
|----------------------------------------------------------------------------------------------------|------|-----|
| Licence                                                                                                    | Q    | ¥   |
| Please read the psqIDDBC licence completely before you continue.                                                                                                    |      |     |
| GNU LESSER GENERAL PUBLIC LICENSE<br>Version 2.1, February 1999                                                                                                    |      |     |
| Copyright (C) 1991, 1999 Free Software Foundation, Inc.<br>59 Temple Place, Suite 330, Boston, MA 02111-1307 USA<br>Everyone is permitted to copy and distribute verbatim copies<br>of this license document, but changing it is not allowed. |      |     |
| [This is the first released version of the Lesser GPL. It also counts<br>as the successor of the GNU Library Public License, version 2, hence<br>the version number 2.1.]                                                                     |      |     |
| Preamble                                                                                                    |      | ~   |
| < <u>B</u> ack <u>N</u> ext >                                                                                                    | Cano | cel |

Premere Next

| 🛃 psqlODBC 08.01.0102                       |                                                                                                    |
|---------------------------------------------|----------------------------------------------------------------------------------------------------|
| Feature selection                           | LQ Z                                                                                                    |
|                                             | psqIODBC - The PostgreSQL ODBC<br>Driver                                                                                                    |
|                                             | This feature requires 0KB on your hard<br>drive. It has 1 of 2 subfeatures<br>selected. The subfeatures require<br>3551KB on your hard drive. |
| Current location:<br>C:\Programmi\psql0DBC\ | Biowse                                                                                                    |
|                                             | < <u>Back Next&gt;</u> Cancel                                                                                                    |

Premere Next

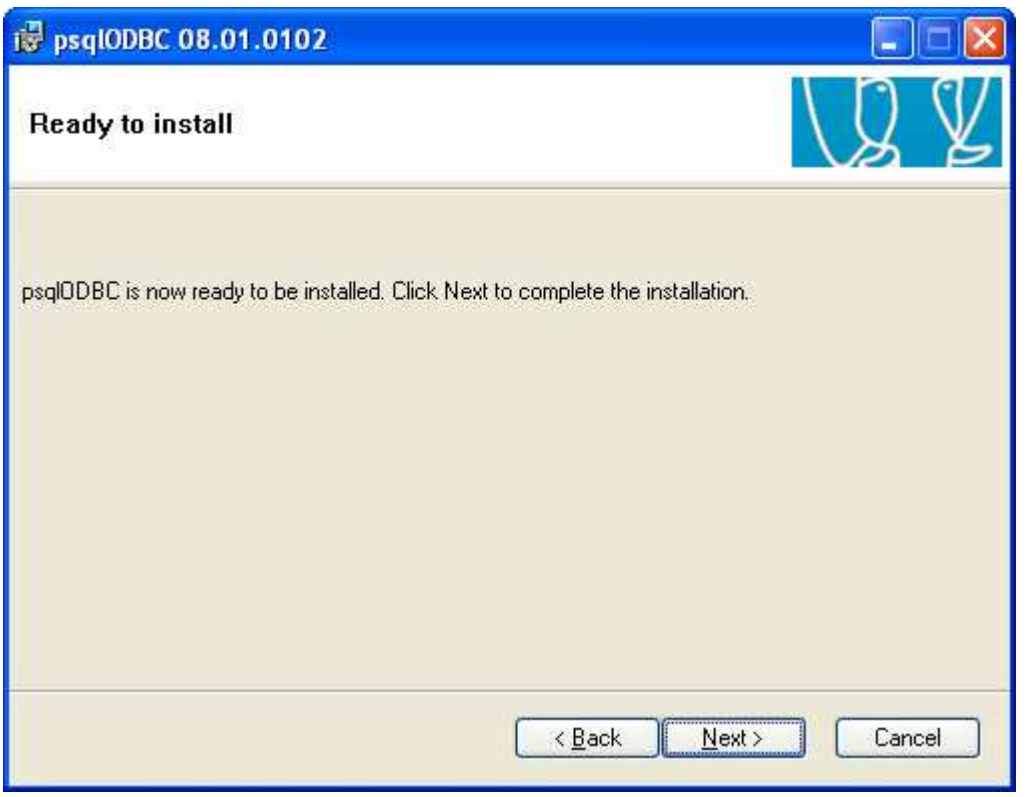

Premere Next

| i psqlODBC 08.01.0102                                                   |              |
|-------------------------------------------------------------------------|--------------|
| Installation complete!                                                  | LQ V         |
| Congratulations, psqlODBC 08.01.0102 has been successfully installed on | your system. |
| Click the finish button to exit from the installer.                     | sh Cancel    |

Premere Finish

Eseguire upgrade.bat.

### **Creazione connessione ODBC** Server (solo se ha anche funzioni Streetshot/StreetShotSrv) e Client

Aprire Pannello di controllo/Strumenti di amministrazione/Origine dati (ODBC)

| Analisi                                     | L           | Pool di connessioni              |                              |                  | Informazioni     |
|---------------------------------------------|-------------|----------------------------------|------------------------------|------------------|------------------|
| DSN utente                                  | DS          | N di sistema                     | D9                           | N su file        | Driver           |
| rigine dati utente:                         |             |                                  |                              |                  |                  |
| Nome                                        |             | Driver                           |                              |                  | Aggiungi         |
| Database di Microso<br>Database di Visual B | oft Access  | Microsoft Acc<br>Microsoft Visu  | ess Driver (<br>al FoyPro F  | *.mdb)<br>)river | Diana i          |
| File di dBASE                               | UNI IU      | Microsoft dBa                    | se Driver (*                 | dbf)             | <u>H</u> imuovi  |
| File di Microsoft Exc                       | el          | Microsoft Exc                    | el Driver (*.                | kls)             | Configura        |
| Fabelle di Visual Fox                       | (Pro        | Microsoft Visu                   | al FoxPro D                  | Priver           |                  |
| /isual FoxPro Datab<br>/isual FoxPro Table  | ase         | Microsoft Visu<br>Microsoft Visu | ial FoxPro L<br>ial FoxPro D | /river           |                  |
|                                             |             | 1.110100011 1.100                |                              |                  |                  |
|                                             |             |                                  |                              |                  |                  |
| ()<br>                                      |             | 1111                             |                              | >                |                  |
| Ina origin                                  | e dati ute  | nte ODBC mem                     | orizza inform                | nazioni sul n    | netodo di        |
|                                             | ne al prov  | /ider di dati indic              | ato. Una or                  | igine dati ul    | tente è visibile |
| solo all'ute                                | ente correr | nte solo nel com                 | puter corre                  | nte.             |                  |
|                                             |             |                                  |                              |                  |                  |

Selezionare DSN di sistema

| Analisi                            |                                         | Pool di conn                   | essioni     |                | Informazioni      |
|------------------------------------|-----------------------------------------|--------------------------------|-------------|----------------|-------------------|
| DSN utent                          | e                                       | DSN di sistema                 | 1           | DSN su file    | Driver            |
| rigini dati di s                   | istema:                                 |                                |             |                |                   |
| Nome                               | Driver                                  |                                |             |                | Aggi <u>u</u> ngi |
| lata<br>lata_pg<br>alServer        | SQL Server<br>PostgreSQL                | r<br>L Unicode                 |             |                | <u>R</u> imuovi   |
| orders                             | SQL Server                              | ſ                              |             |                | Configura         |
| ⁰ostgreSQL<br>icevute<br>}ailShape | PostgreSQL<br>Driver do M<br>SQL Server | L<br>licrosoft Access (*.<br>r | mdb)        |                |                   |
|                                    |                                         | di sistema ODBC r              | nemorizza i | nformazioni su | l metodo di       |

#### quindi premere Aggiungi.

| Crea nuova origine dati | Selezionare il driver per l'origine dati:<br>Nome<br>Microsoft Paradox Driver (*.db )<br>Microsoft Paradox-Treiber (*.db )<br>Microsoft Text Driver (*.txt; *.csv)<br>Microsoft Text-Treiber (*.txt; *.csv)<br>Microsoft Visual FoxPro Driver<br>Microsoft Visual FoxPro-Treiber<br>PostgreSQL ANSI<br>PostgreSQL Unicode<br>SQL Server | V ~<br>4<br>4<br>4<br>4<br>6<br>6<br>8<br>8<br>8<br>2<br>V |
|-------------------------|----------------------------------------------------------------------------------------------------|------------------------------------------------------------|
|                         | <indietro fine<="" td=""><td>Annulla</td></indietro>                                                                                                    | Annulla                                                    |

Selezionare PostgreSQL Unicode e premere Fine. Apparirà:

| PostgreSQL Unicode ODE         | 3C                    |          |
|--------------------------------|-----------------------|----------|
|                                |                       |          |
| Data Source data_pg            | Description           |          |
| Data <u>b</u> ase  'data 2006' | SSL Mode prefer       | •        |
| Server localhost               | Port 5432             |          |
| User Name postgres             | Password ********     | -        |
|                                | Options               |          |
| Save Cancel                    | Datasource Global Mar | nage DSN |
|                                |                       |          |

Compilare la maschera come da esempio inserendo l'indirizzo del server (IP del server sui client e localhost sul server), la password impostata in fase di installazione del Server, per esmpio: streetshot. Quindi premere Save

### **Aggiornamento registry Streetshot** Server (solo se ha anche funzioni Streetshot/StreetShotSrv) e Client

Aprire c:\ postgresql-8.1.2-1

Eseguire AggiornaRegistryStreetshot.reg, apparirà

| Editor del Registro di sistema                                                           |          |
|------------------------------------------------------------------------------------------|----------|
| Aggiungere i dati contenuti in C:\postgresql-8.1.2-1\AggiornaRegistryStreetshot.reg al r | egistro? |
| <u>S</u>                                                                                 |          |
| Confermare l'aggiunta dei dati premendo Si                                               |          |

| Editor d | del Registro di sistema                                                             |                      |  |
|----------|-------------------------------------------------------------------------------------|----------------------|--|
| į)       | Informazioni in C:\postgresql-8.1.2-1\AggiornaRegistryStreetshot.reg inserite nel l | Registro di sistema. |  |
|          | ОК                                                                                  |                      |  |

Premere OK

# **MIGRAZIONE DATABASE**

Questa procedura serve solamente per esportare i dati da un motore MS SQL 7.0 in postgres mantenendo quindi le informazioni che già erano presenti nel database di Streetshot

ATTENZIONE: Questa procedura non copia la tabella Spooler, per cui assicurarsi che sia vuota

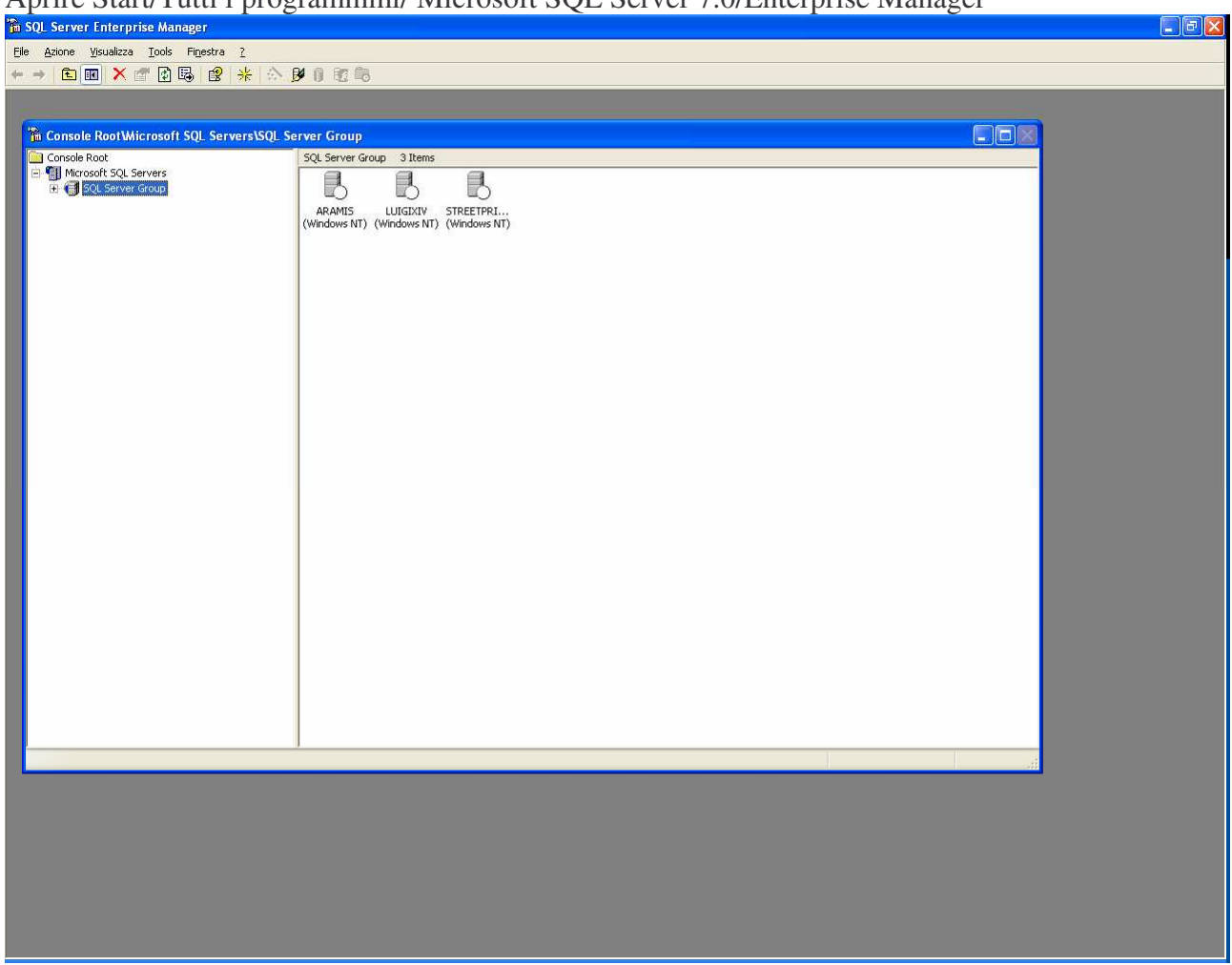

Aprire Start/Tutti i programmmi/ Microsoft SQL Server 7.0/Enterprise Manager

Premere il + a sinistra di SQL Server Group

| 🚡 SQL Server Enterprise Manager                                                                                                    |                                                      |  |
|----------------------------------------------------------------------------------------------------|------------------------------------------------------|--|
| Eile Azione Visualizza Iools Finestra 2                                                                                                    |                                                      |  |
|                                                                                                    |                                                      |  |
| Console Root Microsoft SQL Servers SQL Servers                                                                                                    | rver Group                                           |  |
| Marcosoft SQL Servers<br>ARAMIS (Windows NT)<br>CLUGLXUV (Windows NT)<br>CLUGLXUV (Windows NT)<br>C | ARAMIS UUIEXTV STRETPRI<br>(Windows NT) (Windows NT) |  |
|                                                                                                    |                                                      |  |
|                                                                                                    |                                                      |  |
|                                                                                                    |                                                      |  |
|                                                                                                    |                                                      |  |
|                                                                                                    |                                                      |  |
|                                                                                                    |                                                      |  |
| D '1. (' 1                                                                                                    |                                                      |  |

Premere il + a fianco del Server (tipicamente il nome del computer StreetXXX)

Se appare la finestra

| SQL Ser | ver Enterprise Manager       |                   |                           |                    |
|---------|------------------------------|-------------------|---------------------------|--------------------|
| ?       | The SQL Server \\ARAMIS is n | iot known to be r | running. Are you sure you | u wish to connect? |
|         | <u> </u>                     | No                | Annulla                   |                    |

premere Si

Premere il tasto sinistro sopra Data Transformation Services e selezionare dal menu Azione/Tutte le attività la voce Open Package...

| Select File                                                                          |                    |                    |   |          | ? 🛛     |
|--------------------------------------------------------------------------------------|--------------------|--------------------|---|----------|---------|
| Cerca jn;                                                                            | postgresql-8       | .1.2-1             | • | 🗢 🗈 💣 📰+ |         |
| Documenti<br>recenti<br>Desktop<br>Documenti<br>Documenti<br>Risorse del<br>computer | Export To File     | 01_0102<br>a.dts   |   |          |         |
| Risorse di rete                                                                      | <u>N</u> ome file: | Export To File.dts |   | <u> </u> | Apri    |
|                                                                                      | <u>⊺</u> ipo file: | DTS Files (*.dts)  |   | <u> </u> | Annulla |

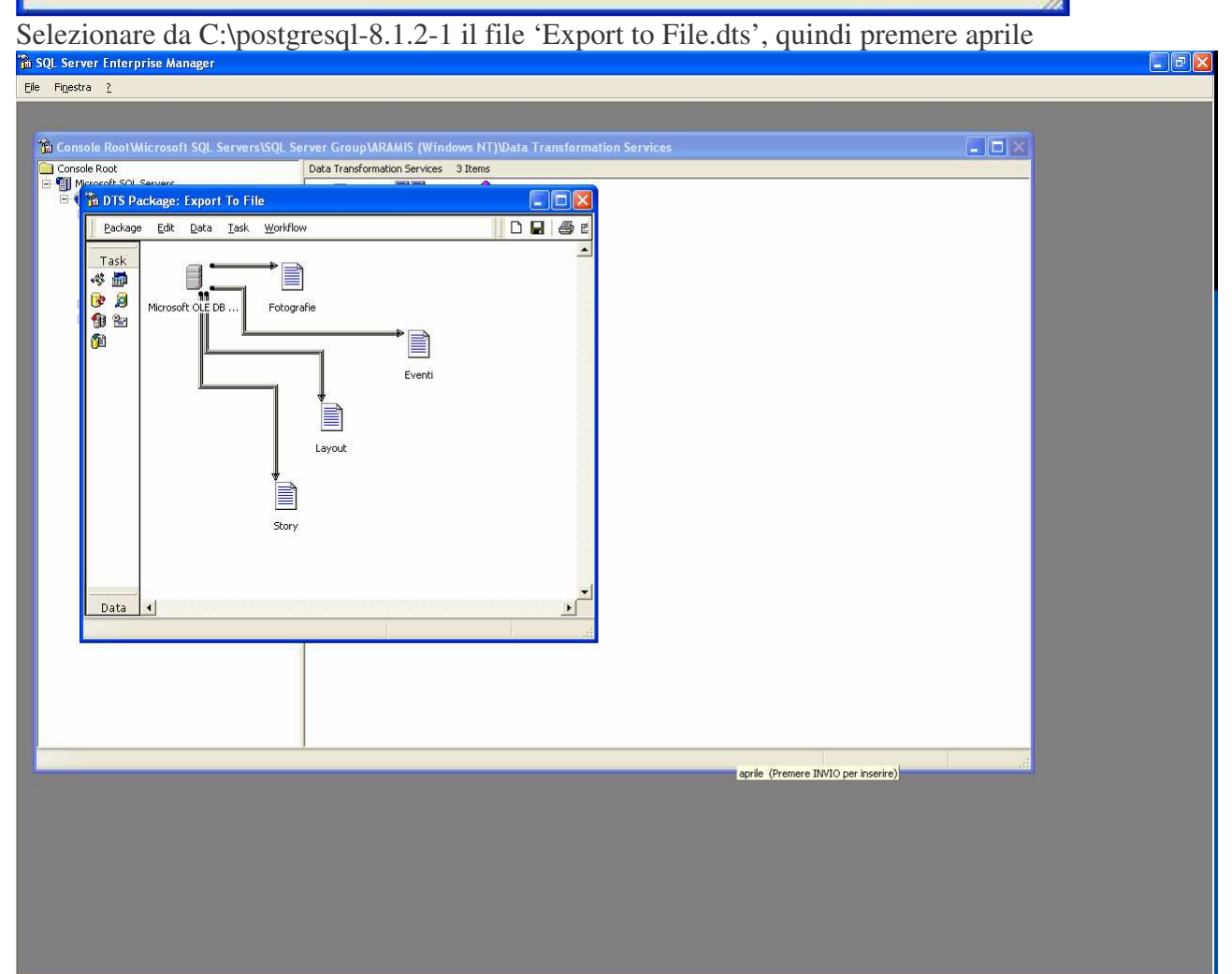

Dal menu Package scegliere Execute

| (ec | ution progress:           |              |
|-----|---------------------------|--------------|
| kec | ution status:             | Chathar      |
| Б   | Data Pump Task: undefined | Started (0)  |
| 7   | Data Pump Task: undefined | Complete (3) |
|     | Data Pump Task: undefined | Complete (1) |
|     | Data Pump Task: undefined | Started (0)  |
|     |                           |              |

Al termine...

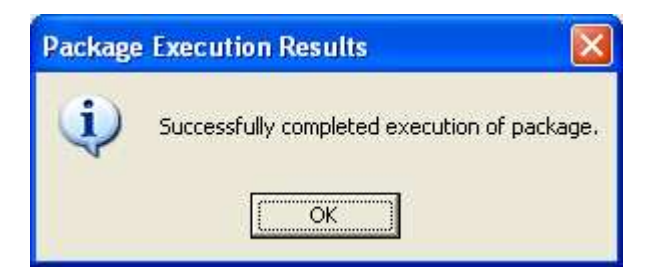

Premere OK Premere Done. Chiudere SQL Server Enterprise Manager

Saranno così stati creati sul disco C:\ i file: c:/fotografie.txt' c:/layout.txt' c:/eventi.txt'c:/story.txt'

Aprire c:\ postgresql-8.1.2-1 Eseguire ConvertToPG.bat

Se tutto è andato bene....Fine